## **Creating Parent Accounts on PowerSchool**

1. Goto the school's web site:

http://www.vinalhavenschool.org

2. Click on the link in the upper right corner labeled PowerSchool:

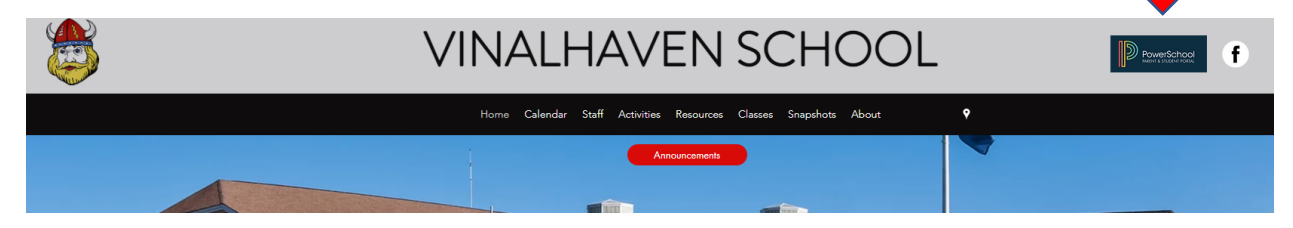

3. When the login screen appears, click "Create Account"

| D PowerSchool SIS |                |               |                 |  |         |
|-------------------|----------------|---------------|-----------------|--|---------|
| Stude             | nt and Par     | ent Sign      | In              |  |         |
| Sign In           | Create Account |               |                 |  |         |
|                   |                |               |                 |  |         |
| Username          | •              |               |                 |  |         |
| Password          | I              |               |                 |  |         |
|                   |                | Forgot Userna | me or Password? |  |         |
|                   |                |               |                 |  | Sign In |

- 4. Select the link in bottom right corner, "Create Account"
- 5.

| D PowerSchool SIS                                                                                                    |  |  |  |  |  |  |
|----------------------------------------------------------------------------------------------------|--|--|--|--|--|--|
| Student and Parent Sign In                                                                                                    |  |  |  |  |  |  |
| Sign In Create Account                                                                                                    |  |  |  |  |  |  |
| Create an Account                                                                                                    |  |  |  |  |  |  |
| Create a parent account that allows you to view all of your students with one account. You can also manage your account preferences. Learn more. |  |  |  |  |  |  |

6. Complete the Parent Account fields:

7.

| PowerSchool SIS       |                                      |                                                                |                                                   |                                        |  |  |  |
|-----------------------|--------------------------------------|----------------------------------------------------------------|---------------------------------------------------|----------------------------------------|--|--|--|
| Create Parent Account |                                      |                                                                |                                                   |                                        |  |  |  |
| Parent Ac             | count Deta                           | ils                                                            |                                                   |                                        |  |  |  |
| First Name            |                                      |                                                                |                                                   |                                        |  |  |  |
| Last Name             |                                      |                                                                |                                                   |                                        |  |  |  |
| Email                 |                                      |                                                                |                                                   |                                        |  |  |  |
| Re-enter E            | mail                                 |                                                                |                                                   |                                        |  |  |  |
| Desired Us            | ername                               |                                                                |                                                   |                                        |  |  |  |
| Password              |                                      |                                                                |                                                   |                                        |  |  |  |
| Re-enter P            | assword                              |                                                                |                                                   |                                        |  |  |  |
| Password<br>must:     | •Be at least<br>8 characters<br>long | •Contain at least one<br>uppercase and one<br>lowercase letter | •Contain at least<br>one letter and one<br>number | Contain at least one special character |  |  |  |

- 8. Scroll down on the page and fill in the information for each student you will be accessing records for.
  - a. The **Access ID** and **Access Password** was provided via separate correspondence for each student.
  - b. Please contact Vinalhaven School if you need this information resent.

| ink Students to Account                                       |                                                  |
|---------------------------------------------------------------|--------------------------------------------------|
| Enter the Access ID, Access Password, and your Parent Account | Relationship for each student you wish to add to |
| Student Name                                                  |                                                  |
| Access ID                                                     |                                                  |
| Access Password                                               |                                                  |
| Relationship                                                  | Choose 🗸                                         |
| 2                                                             |                                                  |
| Student Name                                                  |                                                  |
| Access ID                                                     |                                                  |
| Access Password                                               |                                                  |
| Relationship                                                  | Choose 🗸                                         |
| 3                                                             |                                                  |
| Student Name                                                  |                                                  |
| Access ID                                                     |                                                  |
| Access Password                                               |                                                  |
| Relationship                                                  | Choose 🗸                                         |

9. Click "Enter" at the bottom right of the screen.